## TriphooR インストールについて

TriphooR のインストール手順とトラブルシューティングについて記載します。 基本的な操作方法は別資料にて、ご確認をお願い致します。

自社の業務に合わせて応用してご利用ください。※PDFの資料となります、自社で編集が必要な場合はお問合わせください。

1) ホームページ、もしくは下記の URL よりインストラーをダウンロードしてください。

https://www.triphoo.jp/download/TriphooRRDownloader.zip

| 2                                                 |   | DownLoad                  |                  |             |            |        | X נ |
|---------------------------------------------------|---|---------------------------|------------------|-------------|------------|--------|-----|
| (e) < ↑ ↓ DownLoad ►                              |   |                           |                  | DownLoadの検索 |            | Q      |     |
| ☆ お気に入り                                           | ^ | 名前                        | 更新日時             | 種類          |            | サイズ    |     |
| <ul> <li>         ・         ・         ・</li></ul> | Ξ | 🚹 TriphooRRDownloader.zip | 2017/06/28 15:33 | 圧縮 (        | (zip 形式) フ | 541 KB |     |
| ■ PC<br>1個の項目                                     | ~ |                           |                  |             |            |        |     |

この時点では、ZIP ファイルとなっていますので解凍する必要があります。

※ダウンロード先の推奨は「ドキュメント」フォルダーの下に「Triphoo」というフォルダーを作成し、 その中でダウンロード、展開をしてください。(階層は下図のようになります)

| - I D - I Tri                                                                    | phooPPDownloader |                                |                            |                                                              |                          | ×   |
|----------------------------------------------------------------------------------|------------------|--------------------------------|----------------------------|--------------------------------------------------------------|--------------------------|-----|
| · ⊻ • · m                                                                        | phoorroownioader |                                |                            |                                                              |                          | ^   |
| ファイル ホーム                                                                         | 共有 表示            |                                |                            |                                                              |                          | ^ ? |
| オ     オ     クイック アクセス コピー     にピン留めする                                            |                  | Bil)付け<br>移動先 コピー先<br>削除<br>変更 | ● 新しいアイテム・<br>新しい<br>フォルダー | <ul> <li>レンジェンジェンジェンジェンジェンジェンジェンジェンジェンジェンジェンジェンジェン</li></ul> | ■ すべて選択 □ 選択解除 □ 選択の切り替え |     |
|                                                                                  | クリップボード          | 整理                             | 新規                         | 開く                                                           | 選択                       |     |
| ← → 、 ↑ 🧧 、 ドキュメント > Triphoo > TriphooRRDownloader 、 ひ // TriphooRRDownloaderの検索 |                  |                                |                            |                                                              |                          |     |
| 🏭 ドキュメント                                                                         | * ^              | 名前                             | 更新日時                       | 種類                                                           | サイズ                      |     |
| src src                                                                          | *                | Interop.IWshRuntimeLibrary.dll | 2023/01/11 14:10           | アプリケーション拡張                                                   | 37 KB                    |     |
| 💂 Share                                                                          | *                | S lonic.Zip.dll                | 2022/08/14 17:09           | アプリケーション拡張                                                   | 435 KB                   |     |
| Share_10                                                                         | *                | Newtonsoft.Json.dll            | 2022/08/05 15:17           | アプリケーション拡張                                                   | 528 KB                   |     |
| TriphooData                                                                      | *                | R TriphooRRDownloader.exe      | 2023/05/06 14:29           | アプリケーション                                                     | 2,181 KB                 |     |
| log                                                                              | *                | TriphooRRUtil.dll              | 2023/05/06 13:55           | アプリケーション拡張                                                   | 751 KB                   |     |
|                                                                                  |                  | UsaelControls.dll              | 2023/01/10 13:41           | アプリケーション拡張                                                   | 77 KB                    |     |
| PC                                                                               |                  |                                |                            |                                                              |                          |     |
| 3D オブジェクト<br>6 個の項目                                                              | ~                |                                |                            |                                                              |                          |     |

ZIP ファイルを右クリックして「すべてを展開(T)」で解凍をしてください。
 解凍をするとフォルダーが出来ます。(種類がファイルフォルダーとなります)

|                         |              | DownLoad                  |                  |               |        | x   |
|-------------------------|--------------|---------------------------|------------------|---------------|--------|-----|
| 🍥 💿 🔹 🕇 闄 🕨 DownLoad    |              |                           | v                | DownLoad      | )検索    | ,   |
| 🚖 お気に入り                 | ^            | 名前                        | 更新日時             | 種類            | サイズ    |     |
| 🚺 ダウンロード                | =            | 퉬 TriphooRRDownloader     | 2017/06/28 15:37 | ファイル フォルダー    |        |     |
| ■ デスクトップ                |              | 🚹 TriphooRRDownloader.zip | 2017/06/28 15:33 | 圧縮 (zip 形式) フ | 541 KB |     |
| 121 最近表示した場所            |              |                           |                  |               |        |     |
| I PC                    |              |                           |                  |               |        |     |
| Rec P                   | $\mathbf{v}$ |                           |                  |               |        |     |
| 2 個の項目 1 個の項目を選択 540 KB |              |                           |                  |               |        | E 1 |

- 3) 緑色の R のアイコン「TriphooRRDownloader.exe」(種類:アプリケーション)を実行してください
- ・セキュリティソフトの影響で実行できない場合があります。その際は実行ファイルを解除してください。
- ・Windowsのアラートが発生する場合がありますが、OKとしてください。インストールが始まります。

## 何らかのエラーが発生しインストールが失敗する場合は

- 1) PC にセキュリティソフトをインストールしている場合、スキャン設定(名称は各ソフトにより異なります)から ドキュメント> Triphoo のフォルダーを除外してください。(例外設定)
- お急ぎの場合は、下記よりアプリケーション本体をダウンロードいただき、解凍後、フォルダー内の TriphooRR000.exe を実行して ください。
   ダウンロード先はデスクトップでもドキュメントでも構いません。(推奨はドキュメント>Triphoo フォルダー)
   <a href="https://www.triphoo.jp/TriphooRMWebService/application/TriphooRR.zip">https://www.triphoo.jp/TriphooRMWebService/application/TriphooRR.zip</a>